## Seite 364

## Detaillierte Lösungen für SHARP EL-9900G

## Seite 364 Beispiel 2 b)

| Da <i>cdfbin</i> im Funktionen-Modus nicht funktioniert, muss wieder in den Folgenmodus gewechselt werden (SETUP $E$ 4). Unter $Y_{=}$ wird die Folge wie nebenstehend definiert. Gleichzeitig lassen wir als zweite Folge die Schranke 0,1 zeichnen. |                                   | u(n)Ecdfbin(n,.04,4)<br>u(nMin)={1}<br>υ(n)E.1<br>υ(nMin)={0.1}<br>ω(n)=<br>ω(nMin)=             |
|----------------------------------------------------------------------------------------------------|-----------------------------------|--------------------------------------------------------------------------------------------------|
| Unter (WINDOW) wählt man diese Fenstereinstellungen:                                                                                                    | Window (Seq)                      | Window (Seq)<br>↑PlotStep=1<br>Xmin=0<br>Xmaz=300<br>Xscl=50<br>Ymin=-0.25<br>Ymaz=1<br>Yscl=0.2 |
| Mit GRAPH erhält man den Graphen.                                                                                                    |                                   |                                                                                                  |
| Mithilfe der Skalierung der x-Achse lesen wir ab, dass der Schrist.                                                                                                    |                                   |                                                                                                  |
| Ruft man TABLE auf, erscheint eine Fehlermeldung, weshalb                                                                                                    |                                   |                                                                                                  |
| wir das n, ab dem P(F≤4) ≤0,1 gilt, mithilfe von (TRACE)                                                                                                    |                                   |                                                                                                  |
| bestimmen.                                                                                                    | xx =197<br>X=197<br>Y=0.101957081 | )>=198<br>X=198 Y=0.099596628                                                                    |
| Tipp: Da es sehr lang dauert, den Cursor auf dem Graphen                                                                                                    | ACALC 1Value                      |                                                                                                  |
| zu n=200 zu bewegen, benutzen wir hiefür CALC 1                                                                                                    |                                   |                                                                                                  |
| Value, um den Cursor in die Nähe des Schnittpunkts zu                                                                                                    |                                   |                                                                                                  |
| bringen, und suchen dann mit den Cursor-Tasten.                                                                                                    |                                   | n=200                                                                                            |

## Seite 364 Mitte

| Wir bleiben weiterhin im<br>Folgenmodus, definieren unter<br>Y= die Folge und wählen unter<br>WINDOW) geeignete<br>Fenstereinstellungen.    | )∎cdfbin(100, <u>n</u> ,10)<br>u(mMin)={1}<br>v(m)∎.8<br>v(mMin)={0.8}<br>w(m)= | Window (Seq)<br>mMin=0<br>PlatStart=1<br>PlotStart=1<br>Ymin=0<br>Xmin=0<br>¥Max=50<br>↓Xscl=10 | Window (Seq)<br>TPlotStee=1<br>Xmin=0<br>Xmaz=50<br>Xscl=10<br>Ymin=-0.25<br>Ymaz=1<br>Yscl=0.2 |
|----------------------------------------------------------------------------------------------------|---------------------------------------------------------------------------------|-------------------------------------------------------------------------------------------------|-------------------------------------------------------------------------------------------------|
| Wie für S. 345 erklärt, steht n wieder für die<br>Wahrscheinlichkeiten in Prozent.<br>Mit GBAPH erhält man den Graphen Tastet man mit TBACE |                                                                                 |                                                                                                 |                                                                                                 |
| den Graphen ab, kann man feststellen, dass die gesuchte<br>Wahrscheinlichkeit zwischen 8% und 9% liegt.                                     |                                                                                 | >>=8<br>X=8<br>X=8<br>Y=0.824333004                                                             | >>=9<br>X=9<br>Y=0.711801372                                                                    |

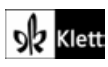